# **SOLAR** PRO. Huawei inverter not connecting to wifi

#### Can a Huawei inverter connect to a 2.4Ghz router?

This article discusses the common problem when commissioning residential and commercial inverters (SUN2000L/L1 models,M0/M1/M2/M3 models). Huawei inverters rely only on 2.4GHz frequency,which means they can connect only on the 2.4GHz routers. Nowadays,more and more routers support both frequencies (2.4GHz /5GHz).

#### Why does my mobile phone not connect to the inverter Wi-Fi network?

The Wi-Fi chip of the mobile phone is incompatible with the inverter Wi-Fi network. Cellular Data. If the connection to the inverter Wi-Fi network still fails, restart the mobile phone. Choose Settings > Wi-Fi on the phone. Select the corresponding inverter Wi-Fi network, and manually configure the IP Address, Subnet Mask, Router, and DNS servers.

How do I Fix my inverter Wi-Fi Connection not working?

Cellular Data. If the connection to the inverter Wi-Fi network still fails, restart the mobile phone. Choose Settings > Wi-Fi on the phone. Select the corresponding inverter Wi-Fi network, and manually configure the IP Address, Subnet Mask, Router, and DNS servers. After the configurations are complete, reconnect to the inverter Wi-Fi network.

Which Huawei inverters are compatible with fusionhome?

The following guide is applicable for all Huawei WIFI-enabled inverters, including the SUN2000 and SUN2000L and SUN2000L Hybrid models. Please download the FusionHome app (this is a separate app from FusionSolar and NetEco) from either Google Play or Apple App Store.

Why is my fusion solar inverter not connecting to the router?

The inverter is connected to the router but failed to connect to the FusionSolar management system. You have access to router settings. First, you need to check the connection settings to the monitoring system. Step 1: Click Settings > Communication parameters > Management system settings The domain name should be checked and set.

Why is my smart dongle not connected to Huawei fusionsolar smart PV management system?

The devices connected to the Smart Dongle are not connected to the Huawei FusionSolar Smart PV Management System properly. Check whether the inverter software version meets the requirements. If not,upgrade the inverter to a specified version or later. Check that the RS485 communications cables are connected properly.

recommendations in this document do not constitute a warranty of any kind, express or implied. Huawei Technologies Co., Ltd. Address: Huawei Industrial Base Bantian, ...

No communication with the inverter o Remove and insert the Dongle. o Check whether inverters match the

### **SOLAR** PRO. Huawei inverter not connecting to wifi

Dongle. o Connect the Dongle to other inverters. Check whether the Dongle or the ...

-19 eu\_inverter\_support@huawei Page2, Total18 This document describe the steps for commissioning the SUN2000L inverters. ... 3. Connecting to the SUN2000L. 3.1 Turn ON ...

Most modern wifi-capable solar inverters will show a live feed of the data as energy is produced and charts showing the daily, monthly, and even annual figures. Although data is usually updated in real-time, some inverters ...

More times than not, you can find a digital copy with a quick online search. Step-by-Step Guide for Solar Inverter WiFi Setup. No more waiting, let's dig right into how to connect solar inverter to WiFi! Locating the WiFi Module ...

o Inverters with different appearances are used in the same communication scenario. The inverters in this document are used as an example. o In the networking, the inverter where the ...

Troubleshoot that issue with the PSW Energy Inverter WiFi Reconnect Guide. DISCOVER > The researched choice for solar, battery & EV charging - Western Australia ... Be directed to our most up to date knowledge ...

Number of Non-Inverter Devices (Such as Power Meters) 10 10 n  $\leq 9 \leq 9 - n 3$  (with energy storage) n  $\leq 2 \leq 2 - n 3$  (with single-phase inverters) n  $\leq 2 \leq 2 - n 2 2$  n  $\leq 1 \leq 1 - n$  User Manual ...

The easiest way to reconnect is by scanning the QR code at the bottom of the label to connect to the inverter's wifi once you have opened the FusionHome app. Open the FusionHome app on your wifi-enabled device. Select the WIFI tab in ...

Connect to the inverter WLAN. Log in as installer, and perform Quick settings. When the inverter is directly connected to the mobile phone using the built-in antenna, the distance between the ...

Code scanning: Tap Connect to access the scanning screen, place the QR code or bar code of the solar inverter in the scan frame. The device will be automatically connected after the code ...

Type Description Service Owner PV Plants Connecting to SmartPVMS Quick Guide PV module Purchased by the customer. Device supplier (Inverters + SmartLogger3000 + MBUS ...

Connect a computer with normal Internet access to your router's Wi-Fi network. You can also connect your computer to the LAN port on your router using a network cable.

eu.fusionsolar.huawei 27250 Next The port number ranges from O to 65535 ignore Back Quick setting Step5 Perform the inverter self-check Inverter self-check in progress ...

## **SOLAR** PRO. Huawei inverter not connecting to wifi

Verify the inverter connection to the management system in the FusionSolar APP. Summarizing the above steps, if a problem with connecting to the monitoring server is detected, it is necessary to: Check whether the link is ...

Check that the inverter is correctly connected and power on the inverter. Check that the baud rate and RS485 address of the inverter are set correctly. Replace the Smart Dongle. The bar code ...

2 Mobile Phone Connecting to the SUN2000L Directly (iOS) Choose Settings > WLAN on your mobile phone, tap the WiFi name corresponding to the SUN2000L, and enter ...

The following figure takes the HUAWEI AX3 router as an example: The following figure takes the HUAWEI WiFi Mesh 7 router as an example: 3. Check if the Wi-Fi parameters have been synced with its uplink Wi-Fi network. Some ...

For all steps to come you will need access to your inverter and a WiFi enabled device (such as a smartphone or tablet) with the FusionHome app installed. 2. Log into your inverter with the FusionSolar app. Select me, comissioning, and ...

2. Choose My Wi-Fi, set Security to WPA/WPA2-PSK, and click Save.. Troubleshooting 3: Check whether your device (phone/computer) is on the blocklist/trustlist of your router. The router supports Wi-Fi blocklists and ...

Web: https://www.barc

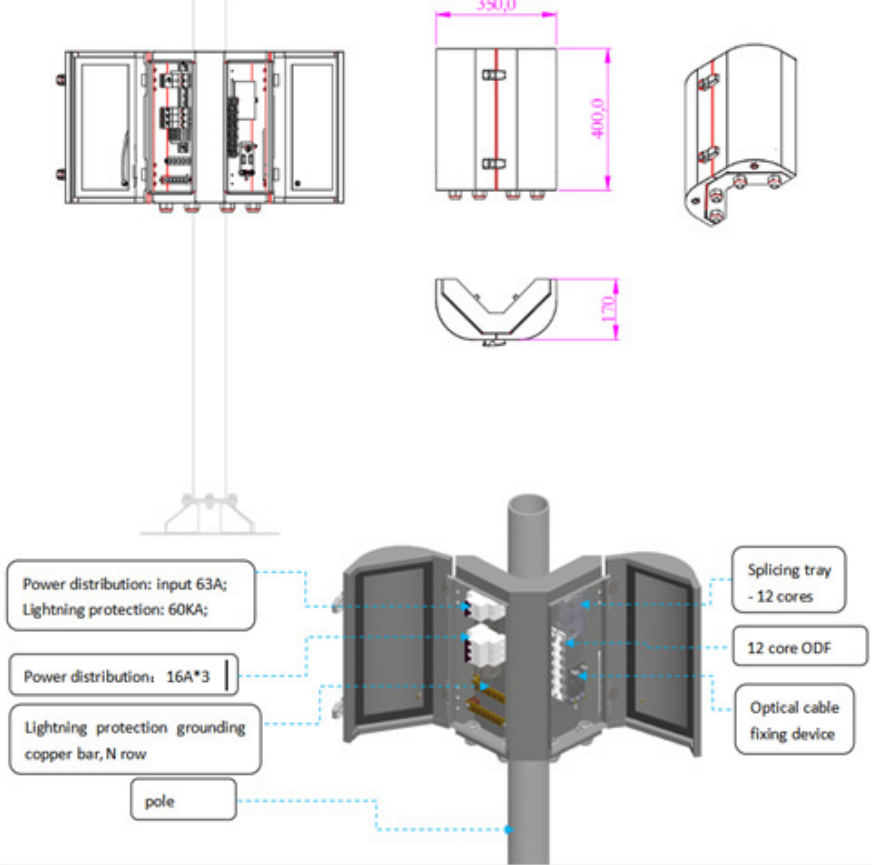